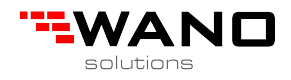

## Install the USB driver

1. Install the driver software.

1.1 Open the CD, you will see as chart 1.

| Jrganize  Include | In library ▼ Share with ▼ Ne   | wfolder            | 8=               |           |
|-------------------|--------------------------------|--------------------|------------------|-----------|
| 🚖 Favorites 🕺     | Name                           | Date modified      | Туре             | Size      |
| E Desktop         | DriveUSB                       | 2009/08/11 11:31   | Microsoft Word D | 2,762 KB  |
| 🚺 Downloads 😑     | Installation steps of RF v19.0 | 2009/07/28 9:07 PM | Microsoft Word D | 32 KB     |
| 🔛 Recent Places   | Introduction of RF 19.0        | 2009/08/27 5:10 AM | Microsoft Word D | 3,614 KB  |
|                   | 🔂 Lock-Setup                   | 2010/08/17 6:33 PM | Application      | 10,075 KB |
| 词 Libraries       | CSB_Driver                     | 2007/08/09 6:49 PM | Application      | 6,218 KB  |
| Documents         |                                |                    |                  |           |
| J Music           |                                |                    |                  |           |
| E Pictures        | $\rightarrow$                  |                    |                  | _         |
| 0.00              |                                | a shale (TICD      | Duivon ovo?      |           |

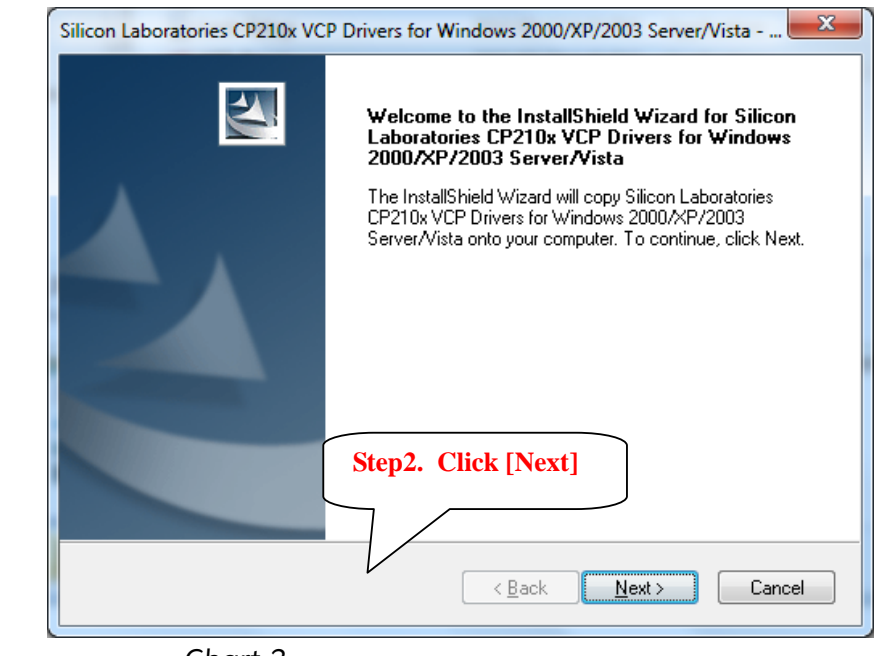

Chart 2

1.3 Click [Next] button, display chart 3;

Chart 1

2;

1.2 Double click

'USB\_Driver.exe', display chart

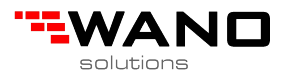

| Silicon Laboratories CP210x VCP Drivers for Windows 2000/XP                                                                                                    | /2003 Server/Vista 💌                                                                                                    |
|----------------------------------------------------------------------------------------------------|----------------------------------------------------------------------------------------------------|
| License Agreement<br>Please read the following license agreement carefully.                                                                                                    | 24                                                                                                    |
| END-USER LICENSE AGREEMENT<br>IMPORTANT: READ CAREFULLY<br>BEFORE AGREEING TO TERMS<br>THIS PRODUCT CONTAINS CERTAIN COMPUTER PROGRA<br>PARTY PROPRIETARY MATERIAL ("LICENSED PRODUCT")<br>SUBJECT TO THIS END-USER LICENSE AGREEMENT. INDI<br>AGREEMENT CONSTITUTES YOUR AND (IF APPLICABLE)<br>ASSENT TO AND ACCEPTANCE OF THIS END-USER LICE<br>"LICENSE" OR "AGREEMENT"). IF YOU DO NOT AGREE<br>"LICENSE" OR "AGREEMENT"). IF YOU DO NOT AGREE<br>TERMS, YOU MUST NOT USE THIS PRODUCT. WRITTEN<br>DESCRIPTION TO THE ICENSE agreement<br>I go not accept the terms of the license agreement<br>InstallShield | MS AND OTHER THIRD<br>, THE USE OF WHICH IS<br>CATING YOUR<br>Step3. Select 'I accept the<br>terms of the license<br>agreement', and click [Next] |

Chart 3

1.4 Select **'I accept the terms of the license agreement'**, then Click **[Next]** button, display chart 4;

| Silicon Laboratories CP210x VCP Drivers for Window                                               | s 2000/XP/2003 Server/Vista 💌       |
|--------------------------------------------------------------------------------------------------|-------------------------------------|
| Choose Destination Location<br>Select folder where setup will install files.                     |                                     |
| Setup will install Silicon Laboratories CP210x VCP Driv<br>Server/Vista in the following folder. | rers for Windows 2000/XP/2003       |
| To install to this folder, click Next. To install to a differe<br>another folder.                | ent folder, click Browse and select |
| Destination Folder                                                                               | Stor 4 Oli ala Dianti               |
| c:\SiLabs\MCU                                                                                    | Step4. Click [Next]                 |
| InstallShield                                                                                    | Back Cancel                         |

Chart 4

1.5 Click [Next] button, display chart 5;

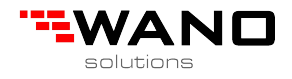

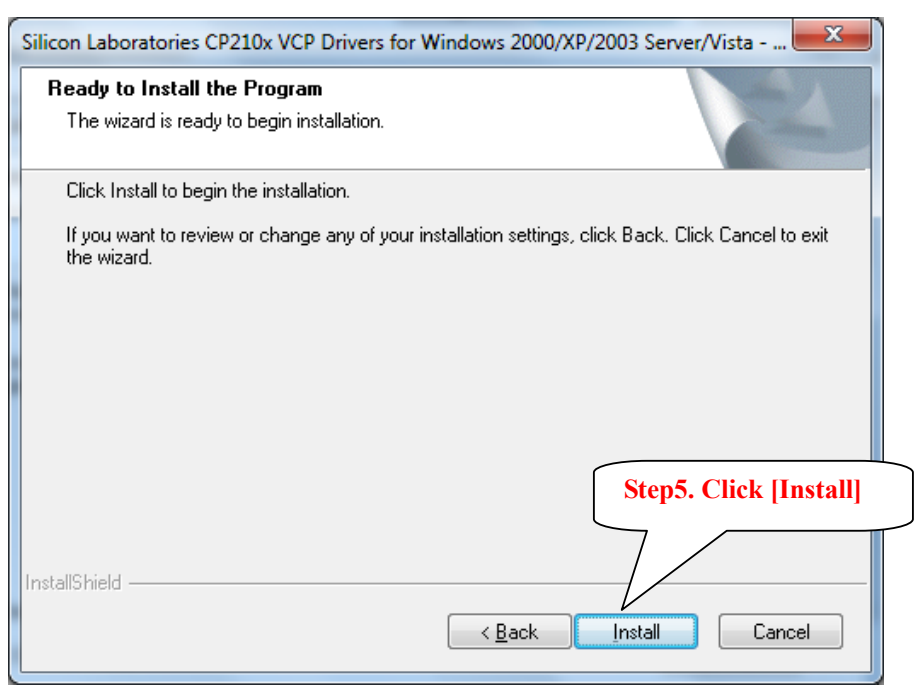

Chart 5

## 1.6 Click [Install] button, display chart 6;

| Silicon Laboratories CP210x VCP Drivers for Windows 2000/XP/2003 Server/Vista - InstallShi |                                                                                                    |  |
|--------------------------------------------------------------------------------------------|----------------------------------------------------------------------------------------------------|--|
|                                                                                            | InstallShield Wizard Complete<br>The InstallShield Wizard has successfully copied the Silicon<br>Laboratories CP210x VCP Drivers for Windows 2000/XP/2003<br>Server/Vista to your hard drive. The driver installer listed below<br>should be executed in order to install drivers or update an<br>existing driver.<br>Launch the CP210x VCP Driver Installer. |  |
|                                                                                            | Click Finish to complete the Silicon Laboratories CP210x VCP<br>Drivers for Windows 2000/XP/2003 Server/Vista setup.                                                                                                    |  |
|                                                                                            | Step6. Click [Finish]                                                                                                    |  |
|                                                                                            |                                                                                                    |  |
| < <u>B</u> ack Finish Cancel                                                               |                                                                                                    |  |

1.7 Click [Finish] button.

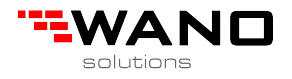

## 2. Update the device software

2.1 As chart 2.1,Right click computer icon on the desktop, and select 'Properties', display chart

2.2.

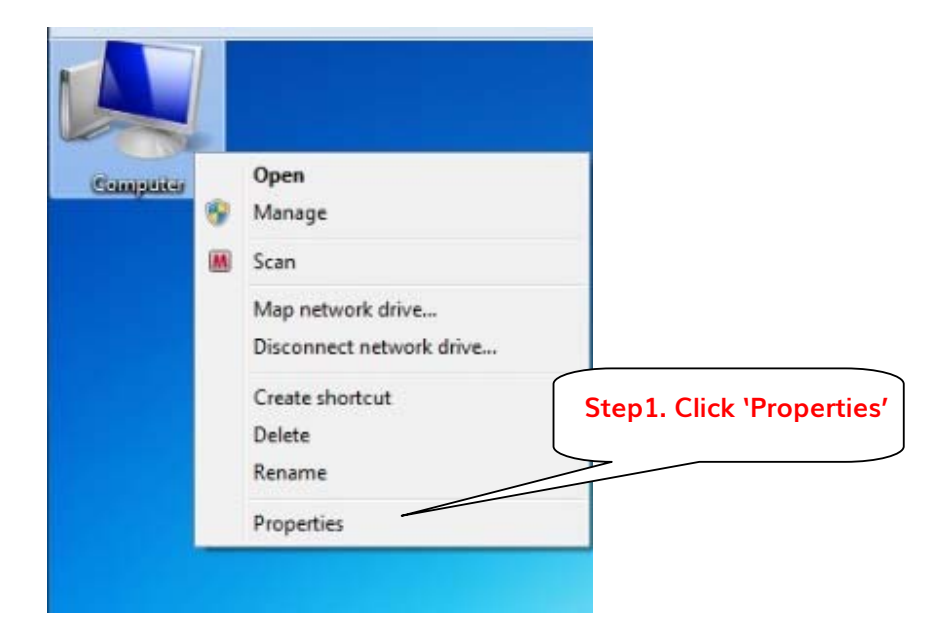

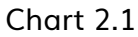

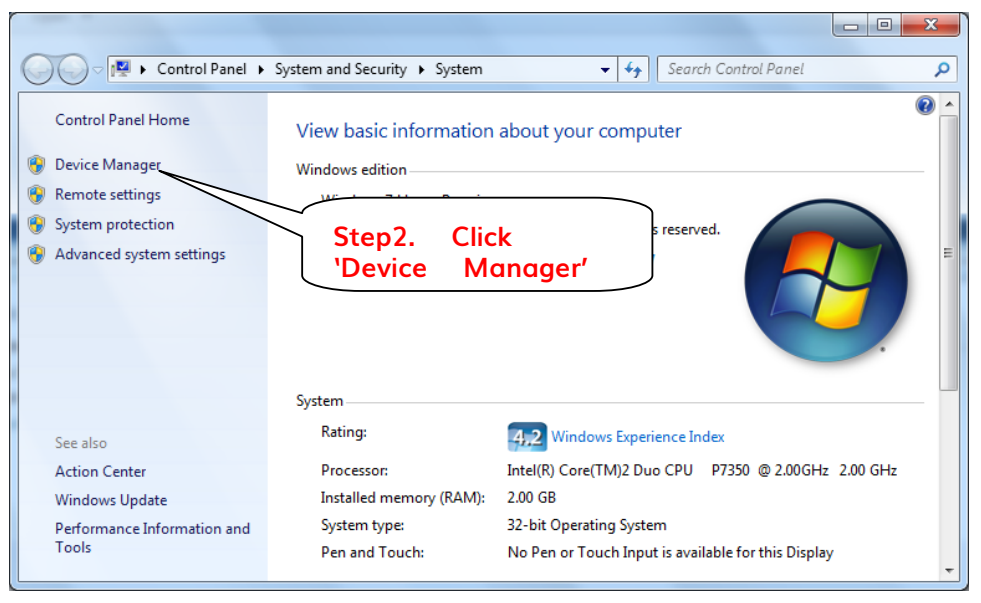

Chart 2.2

2.2 Click 'Device Manager', display chart 2.3.

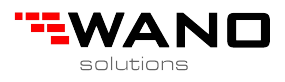

|                                                                                                    |                                                                                           |                                        |     | Contraction of the local division of the local division of the loc |
|----------------------------------------------------------------------------------------------------|-------------------------------------------------------------------------------------------|----------------------------------------|-----|----------------------------------------------------------------------------------------------------|
| ile Action View Help                                                                                                    |                                                                                           |                                        |     |                                                                                                    |
|                                                                                                    |                                                                                           |                                        |     |                                                                                                    |
| Apple American American A | Update Driver Software<br>Disable<br>Uninstall<br>Scan for handware changes<br>Properties | Step3. Click 'Updo<br>Driver Software' | ate |                                                                                                    |

Chart 2.3

2.3 Right Click 'CP2101USB to UART Bridge Controllers', and select 'Update Driver

Software', display chart 2.4.

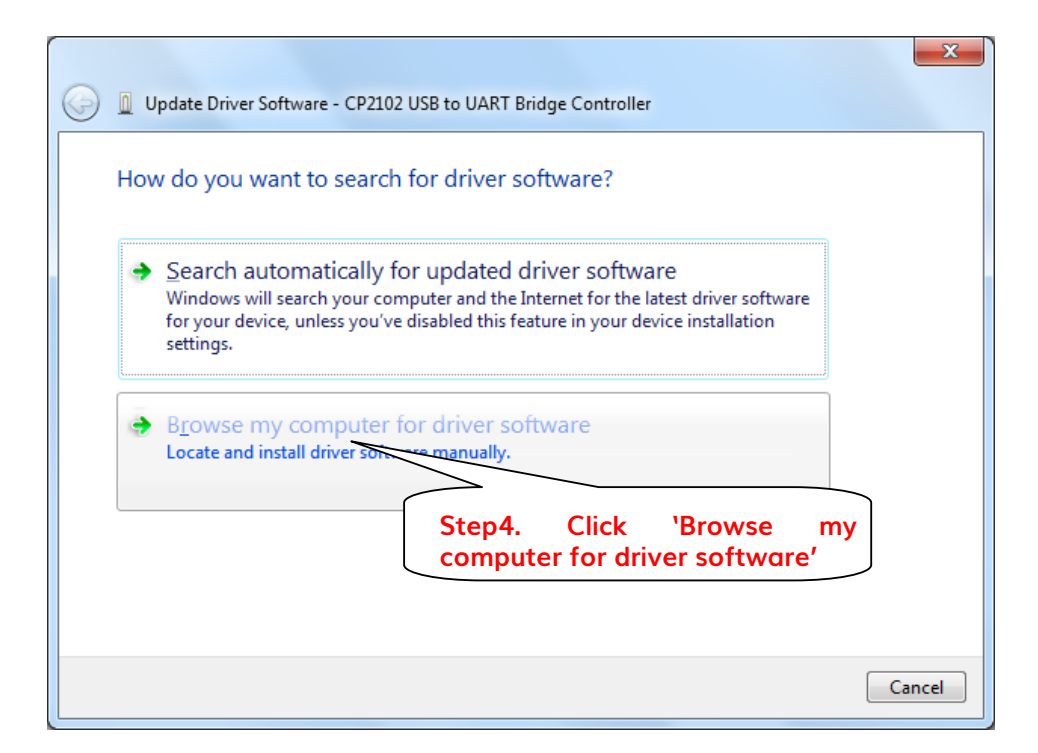

Chart 2.4

2.4 Click 'Browse my computer for driver software', display chart 2.5.

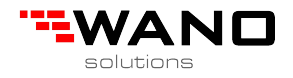

| Update Driver Software - CP2102 USB to UART Bridge Controller                                                                                                    | x                           |
|----------------------------------------------------------------------------------------------------|-----------------------------|
| Browse for driver software on your computer                                                                                                    |                             |
| Search for driver software in this location:<br>C:\SiLabs\MCU\CP210x<br>Include subfolders<br>'Include subfolders'<br>should be checked<br>management software<br>software in the same category as the devi<br>[Next] | rse],<br>ne<br>abs<br>click |
| Next                                                                                                    | Cancel                      |

Chart 2.5

2.5 Make 'Include subfolders' be checked, Click [Browse], and select the directory

'C:\Silabs\MCU\CP210X', then click [Next], and wait for about 3 minutes for the file copy, display chart 2.6.

| 6 | Update Driver Software - Silicon Labs CP210x USB to UART Bridge (COM6) |
|---|------------------------------------------------------------------------|
|   | Windows has successfully updated your driver software                  |
|   | Windows has finished installing the driver software for this device:   |
|   | Silicon Labs CP210x USB to UART Bridge                                 |
|   |                                                                        |
|   | Step5. Click [Close] to finish                                         |
|   |                                                                        |
|   | <u>C</u> lose                                                          |

Chart 2.6

- 2.6 Click [Close] to finish the driver software update.
- 2.7 Try to run the lock system to check whether can link the encoder. If the encoder can be

linked, there will be COM number shown when login the lock system. If the encoder can be linked, then finish. Otherwise try to change the com port number as below.

chart 3.2.

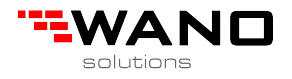

3. Change the com port number

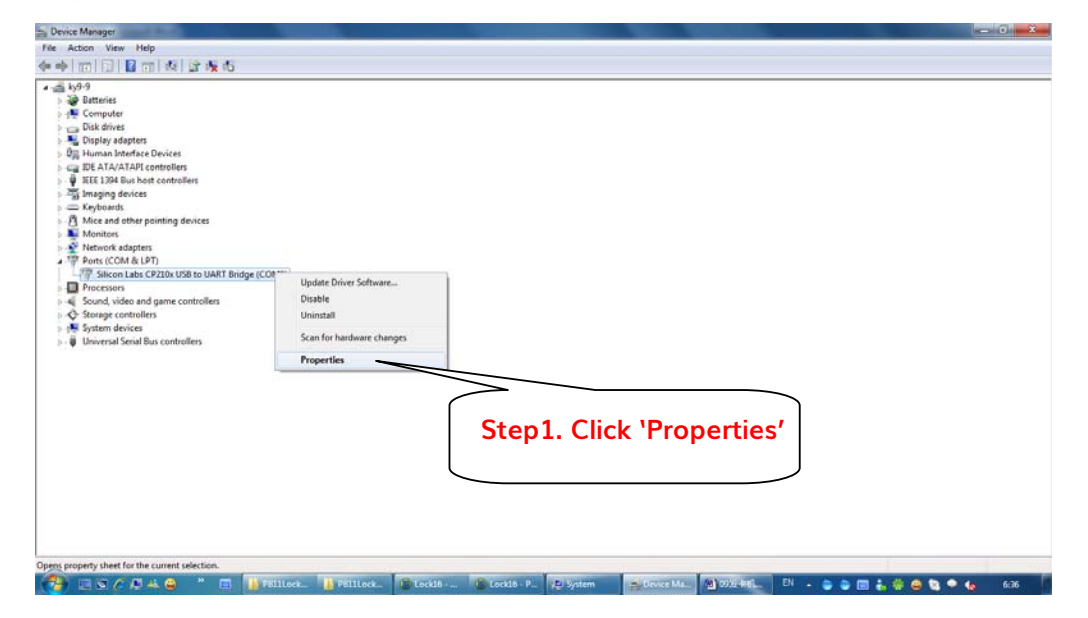

Chart 3.1

3.1 Right Click 'CP2101USB to UART Bridge Controllers', and select 'Properties', display

| Silico   | n Labs CP210x USB to UART Bridge (COM6) Properties |
|----------|----------------------------------------------------|
| Ger      | neral Port Settings Driver Details                 |
|          |                                                    |
|          | Bits per second: 9600 ▼                            |
|          |                                                    |
|          | Data bits: 8                                       |
|          | Parity: None 🗸                                     |
|          |                                                    |
|          | <u>S</u> top bits: 1 ▼                             |
|          | Flow control: None                                 |
|          |                                                    |
|          | Advanced Restore Defaulte                          |
|          |                                                    |
|          |                                                    |
|          |                                                    |
|          |                                                    |
|          |                                                    |
|          |                                                    |
| <u> </u> |                                                    |
|          | OK Cancel                                          |

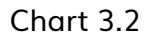

3.2 Choose page [Port Settings], then Click [Advanced], display chart 3.3.

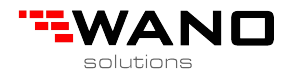

| Advanced Settings for COM1<br>COM1<br>COM1<br>COM1            |                     | ×      |
|---------------------------------------------------------------|---------------------|--------|
| COM1<br>Select lowers                                         | onnection problems. | ОК     |
| Select higher COM1<br>COM2<br>COM2                            | afformance.         | Cancel |
| COM2<br><u>R</u> eceive Buffer: L COM2<br>COM2                | High (14) (14)      |        |
| COM2<br><u>Transmit Buffer:</u> LCOM2<br>COM2<br>COM2<br>COM2 | High (16) (16)      |        |
| COM3<br>COM Port Number: COM1                                 | · ·                 |        |

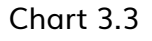

## 3.3 Select the com number less then 20, then Click [OK]

| Silicon Labs CP210x USB to UART Bridge (COM1) Properties |
|----------------------------------------------------------|
| General Port Settings Driver Details                     |
|                                                          |
| <u>B</u> its per second: <u>9600</u> ▼                   |
| Data bits: 8                                             |
| <u>P</u> arity: None ▼                                   |
| <u>S</u> top bits: 1 ▼                                   |
| Flow control: None                                       |
| <u>A</u> dvanced <u>R</u> estore Defaults                |
|                                                          |
|                                                          |
|                                                          |
|                                                          |
| OK Cancel                                                |

Chart 3.4

- 3.4 Click [OK] to close.
- 3.5 Try to run the lock system to check whether can link the encoder. If the encoder can be linked, there will be COM number shown when login the lock system. If the encoder can be linked, then finish.